Mapa de menús Página 1 de 4

## Mapa de menús

## Lista de menús

| Menú Papel              | Informes                     | <b>Red/Puertos</b> |
|-------------------------|------------------------------|--------------------|
| Origen predeterminado   | Página de valores de menú    | NIC activo         |
| Tamaño/tipo de papel    | Estadísticas dispositivo     | Menú Red           |
| Configurar multiuso     | Página configuración de red  | Menú USB           |
| Sustituir tamaño        | Pág config inalámb           | Menú Paralelo      |
| Textura del papel       | Lista Perfiles               | Menú SMTP          |
| Peso del papel          | Página configuración Netware |                    |
| Carga de papel          | Imprimir fuentes             |                    |
| Tipos personalizados    | Imprimir directorio          |                    |
| Configuración universal | Informe de activos           |                    |
|                         |                              |                    |

| Seguridad                          | Valores            |
|------------------------------------|--------------------|
| Otros                              | Valores generales  |
| Impresión confidencial             | Menú Configuración |
| Registro de auditoría de seguridad | Menú Acabado       |
| Definir fecha/hora                 | Menú Calidad       |
|                                    | Menú Utilidades    |
|                                    | Menú XPS           |
|                                    | Menú PDF           |
|                                    | Menú PostScript    |
|                                    | Menú Emulación PCL |
|                                    | Menú HTML          |
|                                    | Menú Imagen        |

## Descripción del panel de control de la impresora

El diagrama siguiente muestra el panel de control de la impresora:

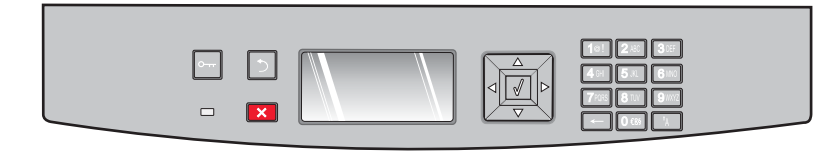

Los diagramas y tablas siguientes proporcionan más información sobre los elementos del panel de control de la impresora:

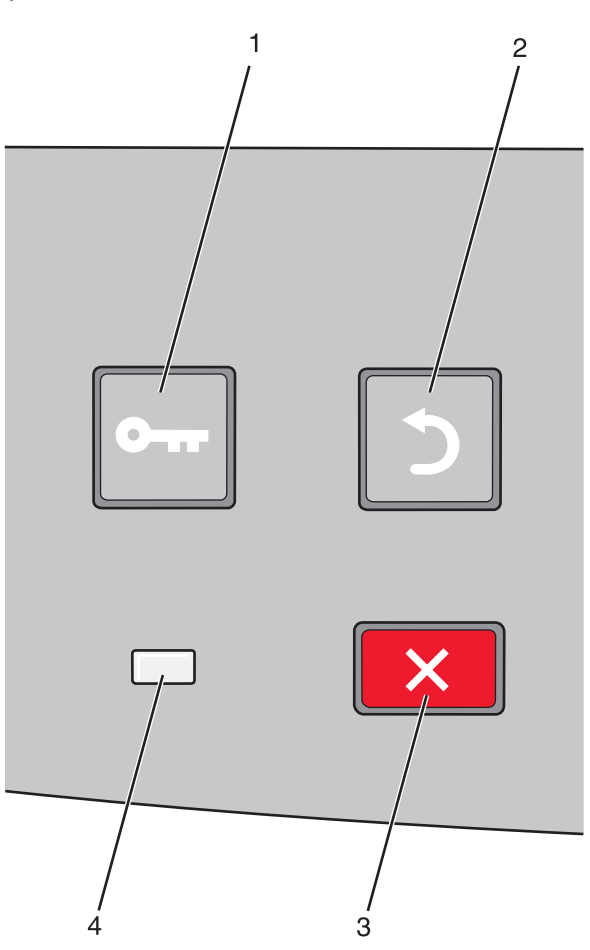

| Elemen | to                 | Descripción                                                                                                    |
|--------|--------------------|----------------------------------------------------------------------------------------------------|
| 1      | Botón de menús (🔄) | Abre los menús                                                                                                    |
|        | 0                  | Nota: Los menús están disponibles sólo cuando la impresora está en estado Lista.                                                                                         |
| 2      | Botón Atrás (🍤)    | Vuelve a la pantalla anterior.                                                                                                    |
|        |                    |                                                                                                    |
| 3      | Botón Detener (🗙)  | Detiene todas las actividades de la impresora.                                                                                                    |
|        | ×                  | Al imprimir, si pulsa 🗙 aparece Deteniendo durante unos momentos. A continuación, aparece<br>la pantalla Detenido que ofrece una lista de valores que puede seleccionar. |
| 4      | Indicador          | Indica el estado de la impresora:                                                                                                    |
|        |                    | Apagado: La impresora está apagada.                                                                                                    |
|        |                    | Verde con parpadeo: la impresora se está calentando, procesando datos o imprimiendo.                                                                                     |
|        |                    | Verde fijo: la impresora está encendida, pero inactiva.                                                                                                    |
|        |                    | Rojo fijo: se necesita la intervención del operador.                                                                                                    |

## **Mapa de menús** Página 3 de 4

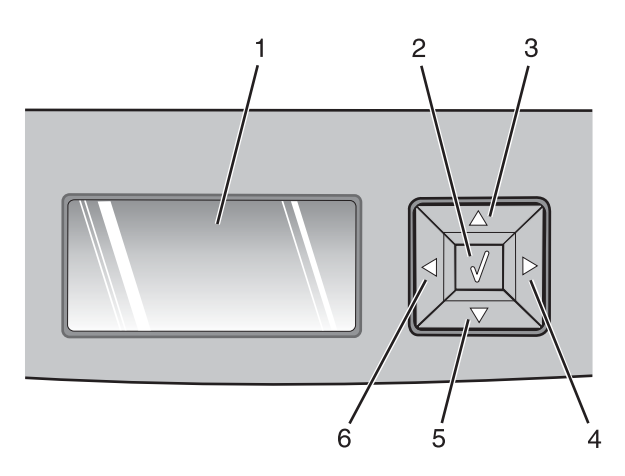

| Elemento   |                       | Descripción                                                                                                    |
|------------|-----------------------|----------------------------------------------------------------------------------------------------|
| 1          | Pantalla              | Muestra mensajes que comunican el estado de la impresora o que indican posibles problemas<br>de la impresora que se deben resolver. La pantalla también puede mostrar imágenes de<br>instrucciones de Procedimiento, que le enseñan a realizar tareas como eliminar un atasco.                                                                                                  |
| 2          | Botón Seleccionar (🕢) | <ul> <li>Abre un menú y muestra el primer elemento de éste</li> <li>Abre un elemento de menú y muestra los valores disponibles. El valor predeterminado de<br/>usuario actual co indica con un actorizo (*)</li> </ul>                                                                                                    |
|            | $\checkmark$          | <ul> <li>Guarda el elemento de menú mostrado como nuevo valor predeterminado de usuario</li> </ul>                                                                                                    |
|            |                       | <b>Nota:</b> Cuando se guarda un nuevo valor como valor predeterminado del usuario, permanece activo hasta que se guardan nuevos valores o hasta que se restauran los valores de fábrica. Los valores que se seleccionen en un programa de sofware también pueden cambiar o anular los valores predeterminados de usuario seleccionados en el panel de control de la impresora. |
| 3, 4, 5, 6 | Botones de navegación | Pulse los botones de flecha hacia arriba o hacia abajo para desplazarse por los menús, los<br>elementos de menú o los valores (denominados también opciones), o bien para desplazarse<br>entre pantallas y opciones de menú.                                                                                                    |
|            |                       | <b>Nota:</b> Cada vez que pulse los botones de flecha hacia arriba o hacia abajo se desplazará un elemento en la lista.                                                                                                    |
|            |                       | Pulse el botón de flecha izquierda o derecha para aumentar o reducir un valor o para despla-<br>zarse por texto que pasa a otra pantalla.                                                                                                    |

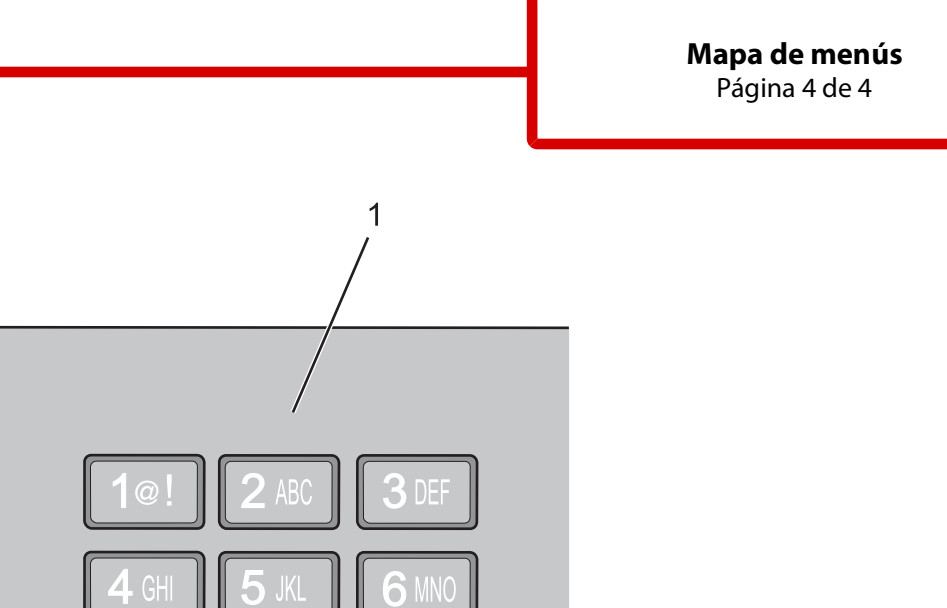

| Elemen | to               | Descripción                                                                                          |
|--------|------------------|----------------------------------------------------------------------------------------------------|
| 1      | Teclado numérico | Permite introducir números o símbolos si en la pantalla hay un campo que acepta la entrada de éstos. |